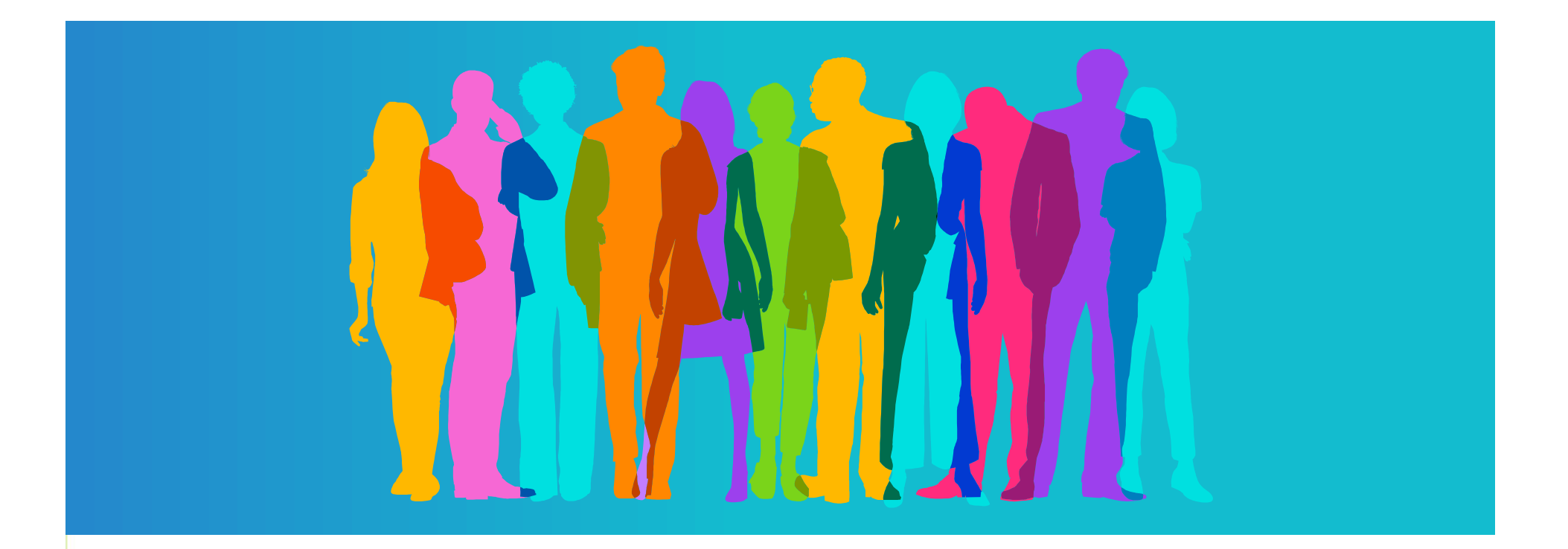

# **Manuel utilisateur**

# Echanges médicaux sécurisés

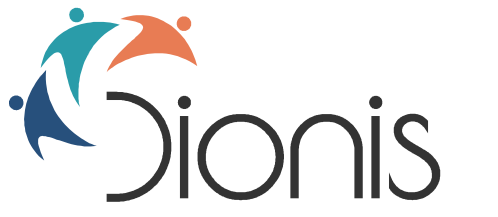

L'Assurance Maladie - Caisse Nationale Direction Opérationnelle du Numérique et de l'Innovation en Santé

# Sommaire

#### Fonctionnalités côté Professionnel de santé

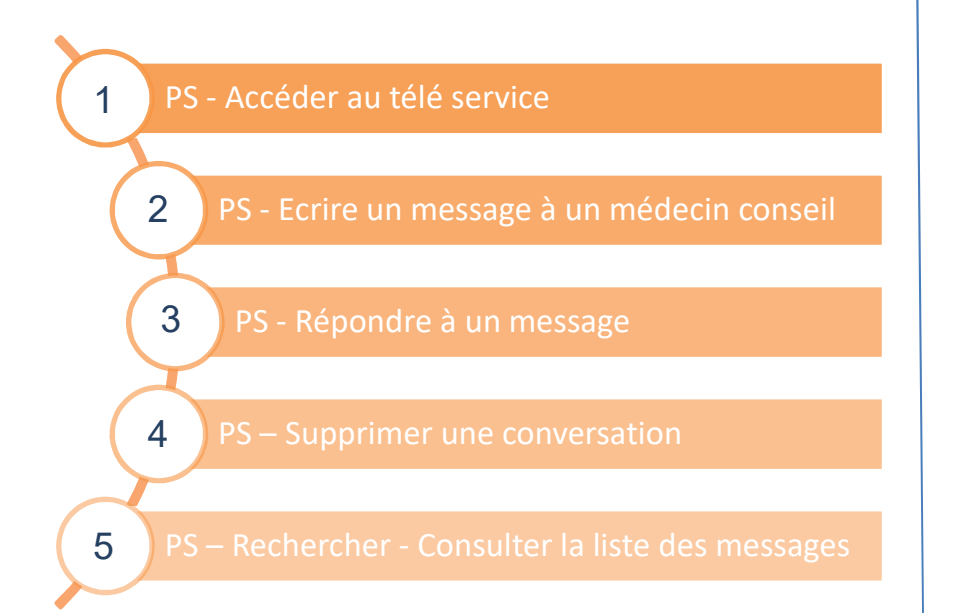

#### Fonctionnalités côté Médecin conseil échelon

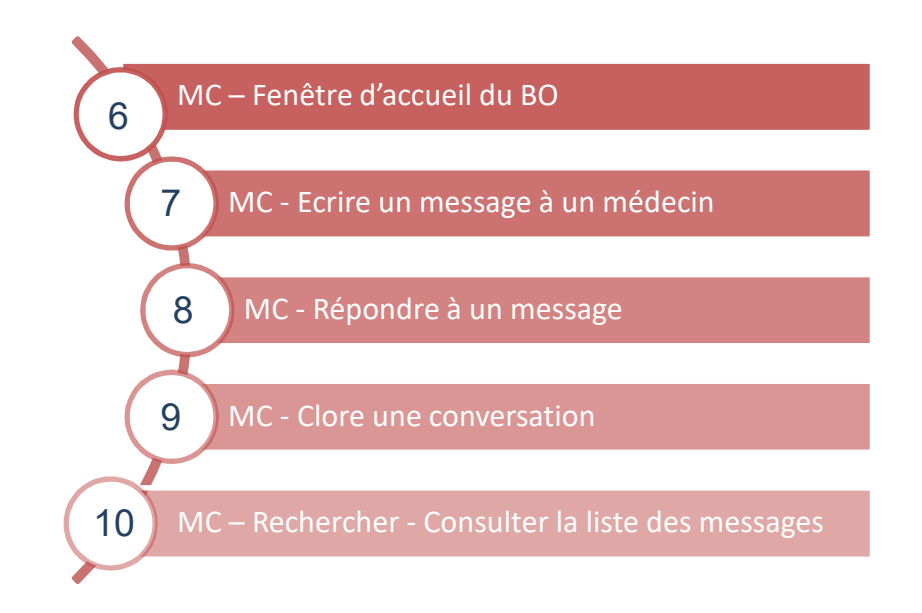

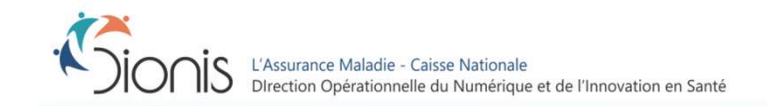

#### 1 - Connexion au télé service « Echanges médicaux sécurisés »

Le lien d'accès à échanges sécurisés se trouve dans « Services patient ».

Le service est accessible avec carte CPS via le menu Services patient.

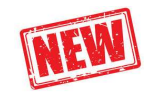

Le service est ouvert depuis novembre 2021 aux médecins salariés en centre de santé. Le PS salarié qui se connecte au service est identifié sous la raison sociale et le n°FINESS de son centre de santé. Le télé service réagit de la même façon pour les médecins salariés en centres de santé et les chirurgiens bariatriques en établissements Services patient

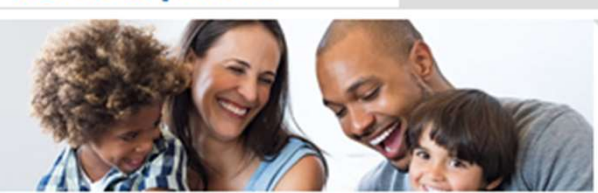

Affections de longue durée : Nouvelle version Accéder

Protocoles de soins et ALD : Gérer, Suivre le renouvellement

Prescription de transport : Consulter, Gérer brouillons, Gérer prescriptions

Echanges Médicaux sécurisés : Contacter

Accord préalable médicament : Gérer

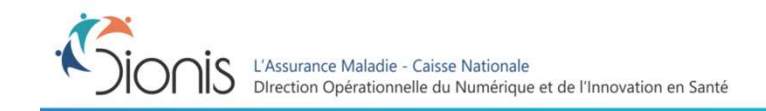

### 2 - PS – Ecrire un message à un médecin conseil (1)

Pour créer un message, il est nécessaire de sélectionner un patient, soit par carte vitale soit par saisie NIR à partir d'info patient (Patient du régime général ou du régime agricole). La CPAM/MSA de rattachement du patient détermine à quel échelon médical va être envoyé le message.

Les médecins arrivent sur l'écran suivant :

|             | (列)A                                                                                   | e<br>e                     |                                                                                                 |
|-------------|----------------------------------------------------------------------------------------|----------------------------|-------------------------------------------------------------------------------------------------|
| ÉCHAN       | GES SÉCURISÉS                                                                          | Dr Alain Gene 👤            | Un patient ayant été sélectionné,                                                               |
|             |                                                                                        | + POSER UNE QUESTION       | <ul> <li>le bouton</li> <li>dégrisé.</li> </ul>                                                 |
|             | ERCHE                                                                                  |                            |                                                                                                 |
| ÉCHANGE     | S MÉDICAUX (0)                                                                         |                            | Un clic sur ce bouton ouvre<br>l'écran de rédaction d'un                                        |
| AG          | info ALD<br>Patient(e): Guillaume BUNYEL - NIR: 1700469387111                          | lundi, 15/04/2019 15:14    | message (voir page suivante)                                                                    |
| AG          | ALD - demande d'info critères HAS<br>Patient(e): Guillaume BUNYEL - NIR: 1700469387111 | mardi, 9/04/2019 18:45     | NEW                                                                                             |
| ELSM<br>011 | complément d'info PSE 🖉                                                                | mercredi, 13/02/2019 14:34 | Les PS salariés auront accès à                                                                  |
| AG          | Arrêt de travail durée maxi<br>Patient(e): Guillaume BUNYEL - NIR: 1700469387111       | mardi, 4/12/2018 10:05     | l'ensemble des conversations et<br>messages de leur centre de<br>santé ou de leur établissement |
|             |                                                                                        |                            | dans le cas des chirurgiens                                                                     |

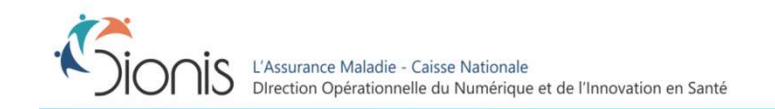

01/12/20214

bariatriques.

### 2 - PS – Ecrire un message à un médecin conseil (2)

#### Les étapes de la saisie comportent :

- La saisie d'un objet
- La saisie d'un corps de message
- L'intégration éventuelle de pièces jointes

| ÉCHANGES SÉCURISÉS                                                                                 | RASSURANCE<br>Maladie                                                                  | Dr Alain Gene 💄                                                                                          | Les pièces jointes peuvent être au<br>formats listés dans le cadre Pièce<br>jointes et sont limitées à <b>10 MO par P</b>         |
|----------------------------------------------------------------------------------------------------|----------------------------------------------------------------------------------------|----------------------------------------------------------------------------------------------------|----------------------------------------------------------------------------------------------------|
| POSER UNE QUESTION MÉDICALE                                                                        |                                                                                        |                                                                                                    | avec un max de 5 PJ                                                                                                    |
| Patient(e) Guillaume BUNYEL<br>NIR: 1700469387111<br>Né(e) le: 17/04/1970<br>Rang : 1              | Régime : Régime Général<br>Service Médical : ELSM de l'AIN<br>Centre de gestion : 1211 | Pièce(s) Jointe(s) :<br>Format PDF, XLS. WORD, JPG, PNG , Tailie max. 10Mo<br>(S Pièces Jointes maximum) | L'objet et le corps du message sont<br>obligatoires                                                                               |
| Message :                                                                                          |                                                                                        |                                                                                                    | Le message peut être initialisé en mode<br>brouillon. Il peut alors être complété e<br>envoyé à l'échelon dans un second<br>temps |
| <                                                                                                  | N                                                                                      | A ENVOYER                                                                                                |                                                                                                    |
| HOTLINE<br>Maladie<br>HOTLINE<br>0811 709 710<br>du lundi au vendredi de<br>0.066(m + orix d'un ar | ► Lien contextuel     Sh30 à 17h30.     Lien contextuel                                | ÉCHANGES M                                                                                               | MÉDICAUX (0)                                                                                                    |
| çucum presene                                                                                      |                                                                                        | AG                                                                                                    | [Brouillon] Maladie pro - Urgent<br>Patient(e): Guillaume BUNYEL - NIR: 1700469387111                                             |
| L'Assurance Maladie - Caisse Nationale                                                             | at de l'Inconstitue de Conté                                                           |                                                                                                    | 01/12/2021                                                                                                    |

## 3 - PS – Répondre au message d'un médecin conseil (1)

Lorsqu'un médecin reçoit un message d'un échelon médical, celui-ci apparaît dans la liste des messages (écran d'accueil de l'application). Il reçoit également une notification de ce message dans la boîte mail associée au compte amelipro.

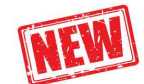

Les notifications de réponses de l'échelon arriveront dans la boîte mail ,renseignée dans le compte amelipro principal du centre de santé pour les médecins salariés et de l'établissement pour les chirurgiens bariatriques

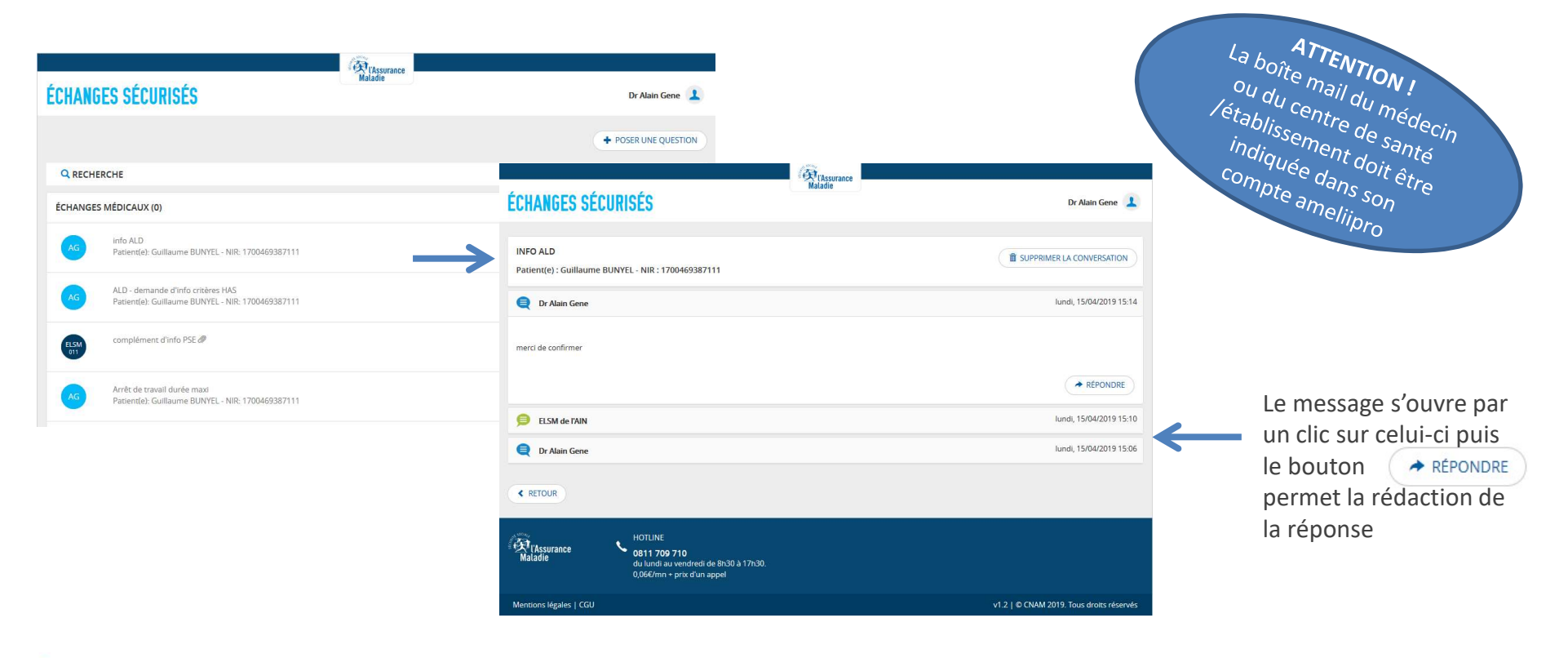

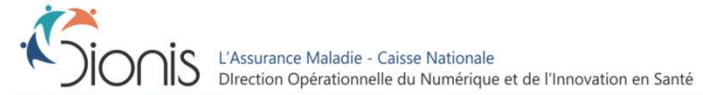

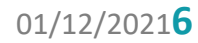

#### 4 - PS – Supprimer une conversation

Lorsqu'un médecin considère que la conversation est terminée, il peut supprimer le fil de discussion.

Les impacts sont les suivants :

- Le fil n'apparaîtra plus dans la liste des messages et ne sera plus visualisable
- Le fil ne peut être réutilisé par le PS ou le centre de santé/établissement mais pourra être relancé par l'échelon
- Le fil reste actif côté échelon dès lors que l'échelon ne clôt pas la discussion

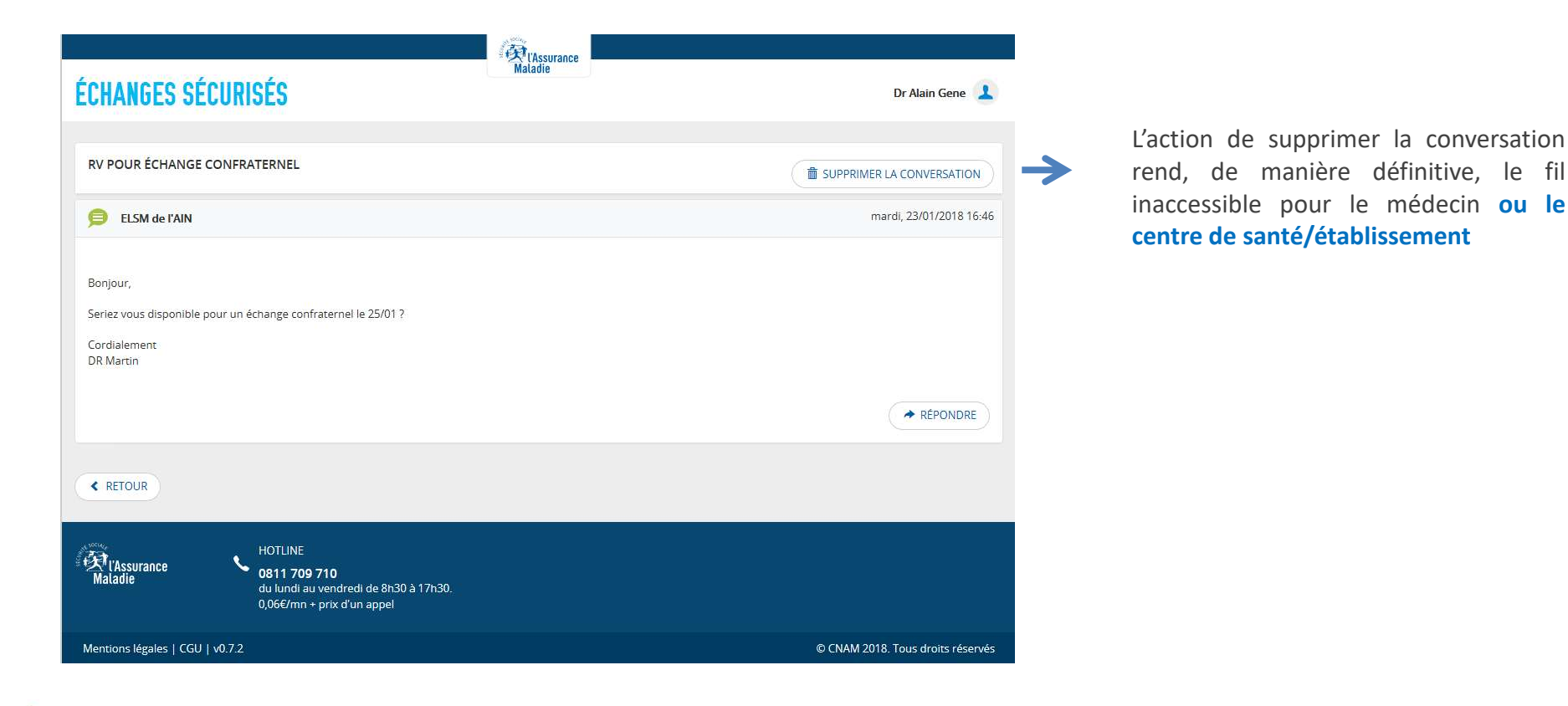

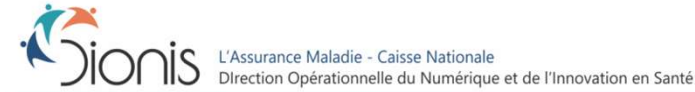

#### 5 - PS – Rechercher - Consulter la liste des messages

Un message reçu d'un échelon médical apparaît dans la liste des messages de la façon suivante :

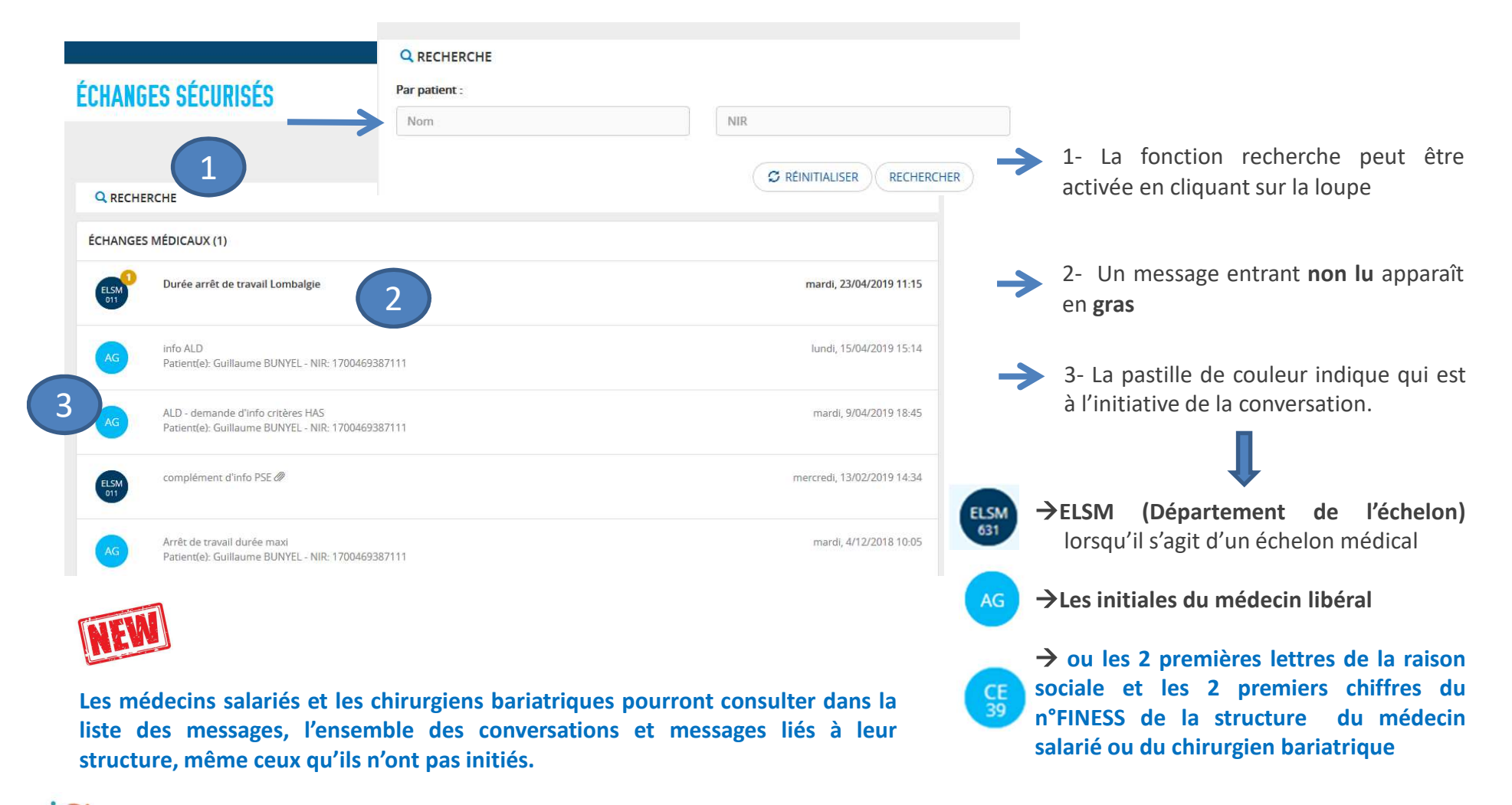

### 6 - MC – Accéder au back office des Echanges sécurisés

Le Back office de la messagerie sécurisée se compose de 3 bannettes de classement des messages :

- A traiter : messages entrant non répondus
- En cours : messages répondus
- Clos : conversations closes par l'ELSM

| CHANGES SÉCURISÉS PACKOTEKE                                                                                                    | La pastille de couleur indique :                                                                                                    |
|----------------------------------------------------------------------------------------------------|----------------------------------------------------------------------------------------------------|
| A TRAITER EN COURS CLOS                                                                                                    | + POSER UNE QUESTION     → à quel échelon s'adresse le message     (bleu foncé),                                                             |
| Q RECHERCHE                                                                                                    | → dans le cas ou l'échelon a initialisé la conversation (bleu clair) vers le                                                                 |
| AG<br>DURÉE ARRÊT DE TRAVAIL LOMBALGIE<br>Dr GENE Alain N°AM : 991101197 - 34170 CASTELNAU LE LEZ<br>Rédacteur : ANNA AIN                                     | mardi, 23/04/2019 11:15 médecin sans indiquer de patient                                                                                     |
| RECHERCHE<br>Dr. JEAN-LUC Mezin NºAM : 381711787 - 38000 GRENOBLE<br>Patient(e) : Inès SOLANA Y FUENTES<br>Rédacteur : ANNA AIN                               | • Les initiales du medecin liberal<br>• ou les 2 premières lettres de la raiso                                                               |
| Brouillon ] TEST ELSM INIT QUESTION<br>Dr GENE Alain NºAM : 991069998 - 34170 CASTELNAU LE LEZ<br>Patient(e) : FREDDY GEORGES FERRAND<br>Rédacteur : ANNA AIN | mardi, 9/04/2019 18:45<br>sociale et les 2 premiers chiffres d<br>n°FINESS de la structure du médeci<br>salarié ou du chirurgien bariatrique |
| SANS DOSSIER<br>Dr LUANIKA NZUZI Xavier NºAM : 971609219 - 97600 MAMOUDZOU<br>Rédacteur : ANNA AIN                                                            | mardi, 9/04/2019 18:45                                                                                                    |
|                                                                                                    | Le tag <b>[Brouillon]</b> indique qu'une répons<br>est saisie mais non envoyée au médecin                                                    |

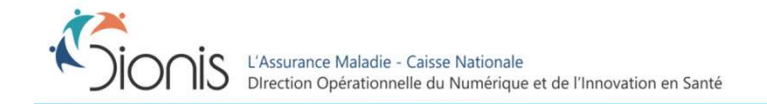

Le tag **[Lu]** indique l'ouverture du message par le destinataire. 01/12/2021**9** 

## 7 - MC – Ecrire un message à un médecin libéral

A partir de l'écran d'accueil du back office, le médecin conseil peut adresser un message à un médecin en cliquant sur le bouton + POSER UNE QUESTION

Maladie ÉCHANGES SÉCURISÉS BACKDEEICE AIN Anna 👤 + POSER UNE QUESTION A TRAITER CLOS **Q** RECHERCHE DURÉE ARRÊT DE T Dr GENE Alain NºAN Rédacteur · ANNA All ÉCHANGES SÉCURISÉS BACKOFEIC AIN Anna 👤 RECHERCHE Dr IEAN-LUC Mezin N POSER UNE OUESTION MÉDICALE Patient(e) : Inès SOLA Rédacteur : ANNA All Plèce(s) (ointe(s) Patient NIR OD [Brouillon] TEST ELS Destinataire N°AM Dr GENE Alain NºAM Patient(e) : FREDDY ( Rédacteur : ANNA All Objet 3 Message SANS DOSSIER Dr LUANIKA NZUZI X Rédacteur · ANNA All < RETOUR MIENE 4 HOTLINE (Assuran u lundi au vendredi de 8h30 à 17h30 060/mn + nrty d'un anne entions légales | CGU | v0.7.0 © CNAM 2018. Tous droits réservés

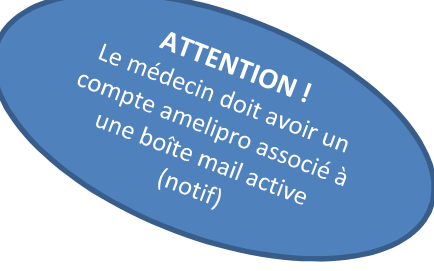

- 1-Le médecin conseil doit dans un 1<sup>er</sup> temps sélectionner le médecin destinataire du message
  - →Par le NIR du patient si la question concerne ce dernier, le médecin traitant sera alors rapatrié.
  - →Par le n° AM du médecin si la question est d'ordre plus général
- 2-Un objet et un corps de message doivent être saisis
- 3-des PJ peuvent être jointes au message
- **4**-Le message peut être sauvegardé en mode brouillon pour être envoyé ultérieurement

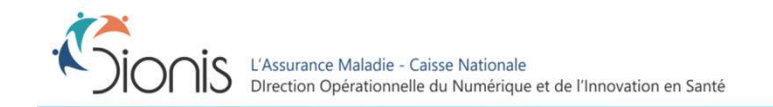

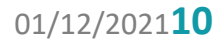

## 8 - MC – Ecrire un message à un centre de santé ou à un 🔝 chirurgien bariatrique en établissement

A partir de l'écran d'accueil du back office, le médecin conseil peut adresser un message à un centre de santé ou à un chirurgien bariatrique en établissement en cliquant sur le bouton + POSER UNE QUESTION ATTENTION !

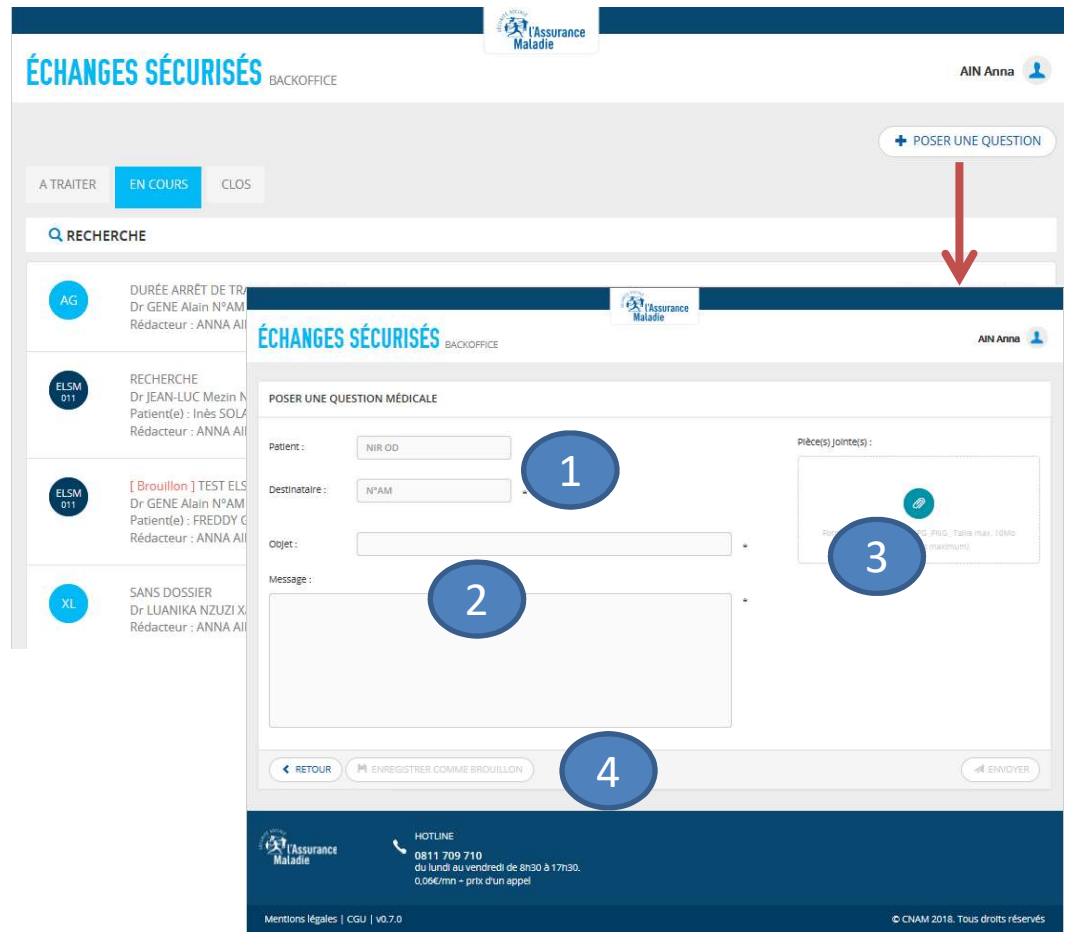

**1**-Le médecin conseil doit dans un 1<sup>er</sup> temps sélectionner le centre de santé destinataire du message, il ne peut pas désigner un PS salarié en particulier :

santé/établissement doit

avoir dans son compte

amelipro principal une boîte

mail active (notif)

- $\rightarrow$  Par le NIR du patient si la question concerne ce dernier, le centre de santé dans leguel le médecin traitant exerce sera alors rapatrié.
- → Par le n°FINESS du centre de santé ou de l'établissement (pour les chirurgiens bariatriques) si la question est d'ordre plus général

2-Un objet et un corps de message doivent être saisis

- 3-des PJ peuvent être jointes au message
- 4-Le message peut être sauvegardé en mode brouillon pour être envoyé ultérieurement

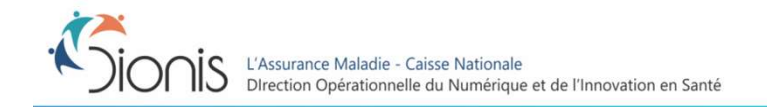

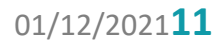

#### 9 - MC – Répondre à un message

A partir de l'écran d'accueil du back office, le médecin conseil accède aux messages entrant. Tout message

entrant arrive dans la bannette A TRAITER

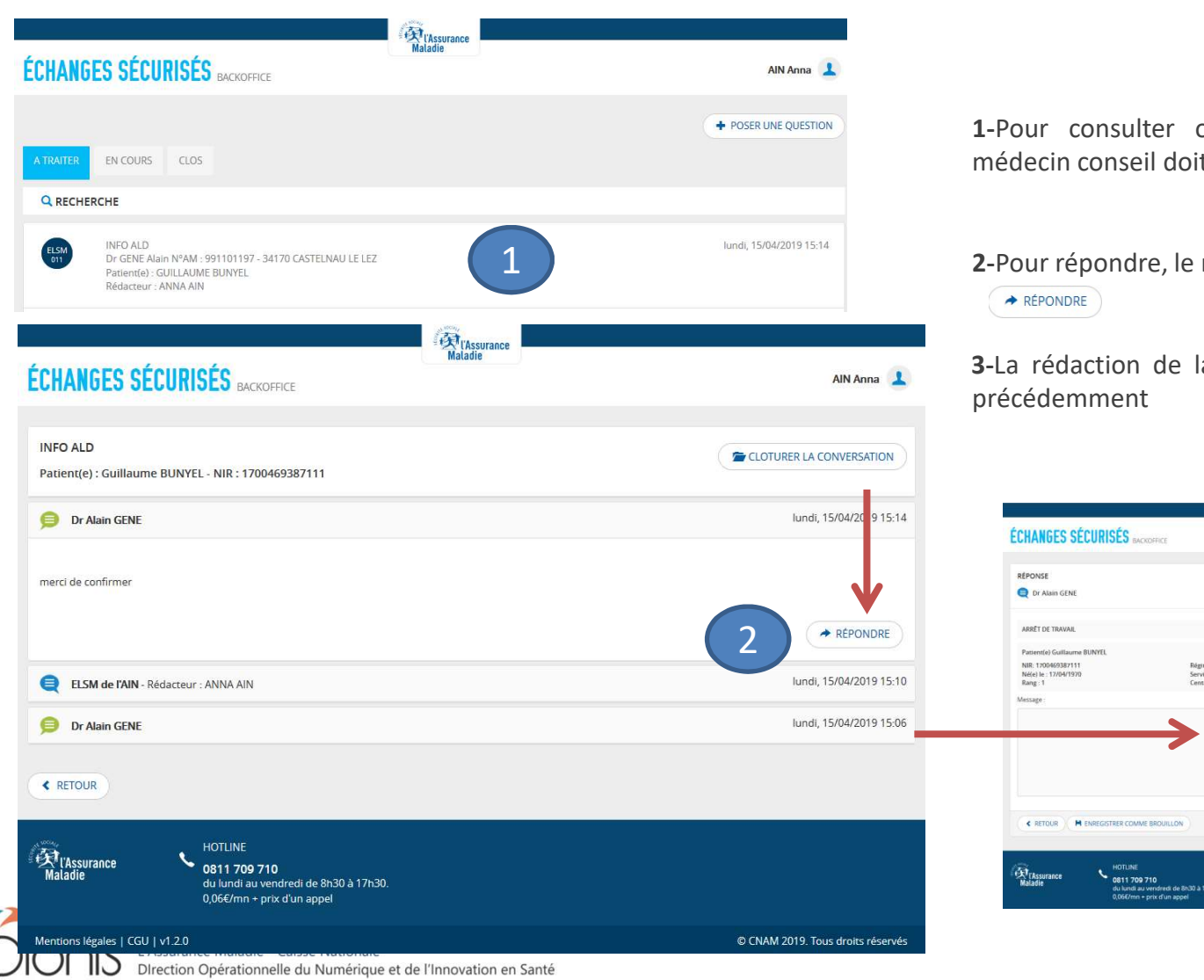

**1-**Pour consulter ou répondre à un message, le médecin conseil doit cliquer sur celui-ci

2-Pour répondre, le médecin conseil doit cliquer sur

**3-**La rédaction de la réponse s'effectue telle que vu précédemment

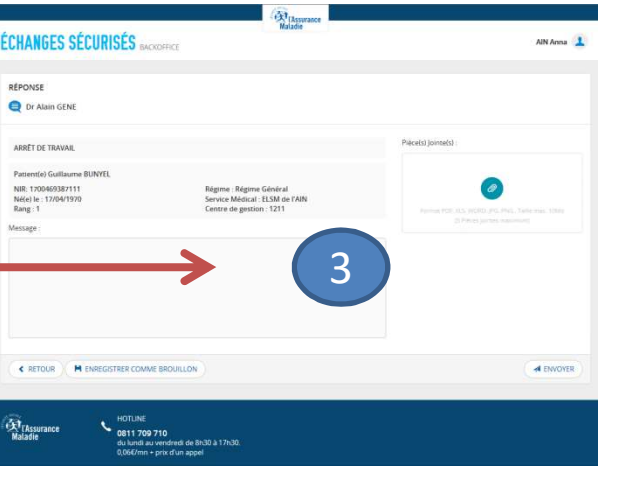

#### **10 - MC – Clore une conversation**

Lorsqu'un médecin conseil considère que la conversation est terminée, il peut Clore le fil de discussion

Les impacts sont les suivants :

- Le fil sera dans la bannette CLOS
- Le fil ne peut être réutilisé par l'échelon mais il peut être consulté
- Le fil reste actif côté médecin ou centre de santé, si le médecin ajoute un message sur ce fil, celui-ci repasse dans la bannette pour le médecin conseil

|                                                                    | Maladie            |                          |                                                                            |
|--------------------------------------------------------------------|--------------------|--------------------------|----------------------------------------------------------------------------|
| ÉCHANGES SÉCURISÉS BACKOF                                          | FICE               | AIN Anna 👤               | L'action de clore la conversatio                                           |
| ARRÊT DE TRAVAIL<br>Patient(e) : Guillaume BUNYEL - NIR : 170046   | 9387111            | CLOTURER LA CONVERSATION | rend, de manière définitive, le fil nor réutilisable côté échelon médical. |
| ELSM de l'AIN                                                      |                    | lundi, 22/01/2018 11:32  |                                                                            |
| Ce arrêt a été traité.<br>Cordialement<br>Echelon médical          |                    |                          |                                                                            |
| Dr Alain GENE                                                      | ÉCHANGES SÉCURISÉS | BACKOFFICE               | Maladie                                                                    |
| Maladie HOTLINE<br>Maladie 0811 709 7<br>du lundi au<br>0,066/mn + |                    |                          |                                                                            |
| Mentions légales   CGU   v0.7.0                                    | A TRAITER EN COURS |                          |                                                                            |
|                                                                    | Q RECHERCHE        |                          |                                                                            |
| L'Assurance Maladie - Caisse                                       | Nationale          |                          | 01/12/2021                                                                 |

CLOTURER LA CONVERSATION

#### 11 - MC – Rechercher - Consulter la liste des messages

L'écran d'accueil du back office des échanges sécurisés présente 3 bannettes de rangement des messages :

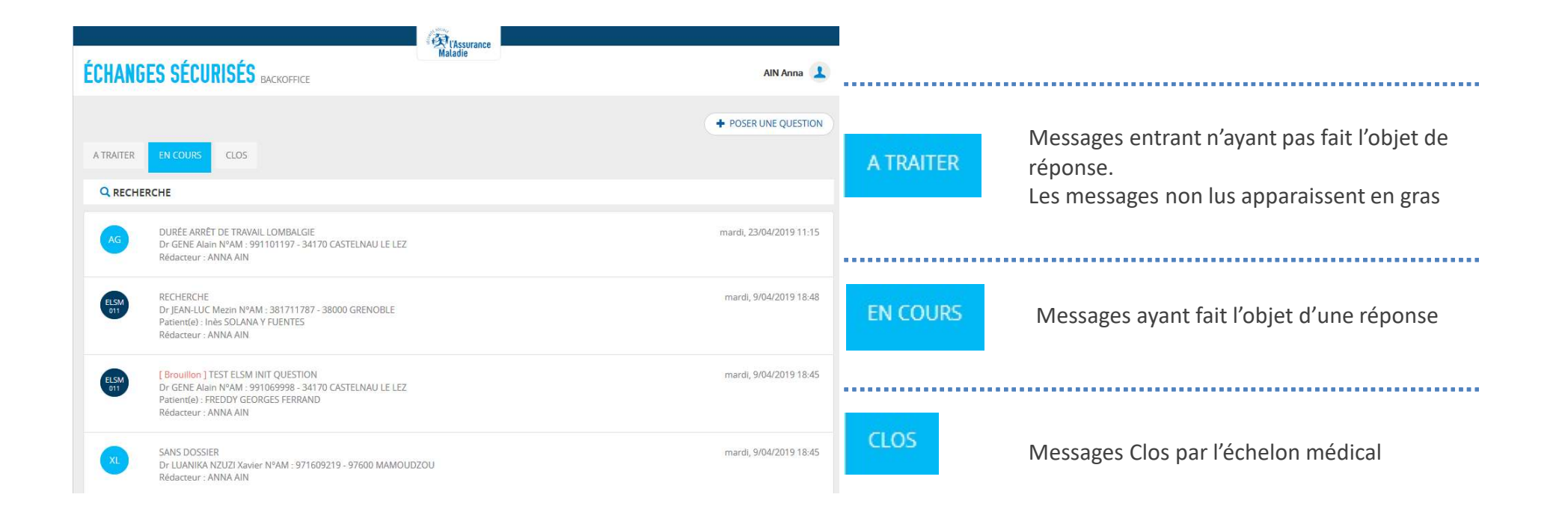

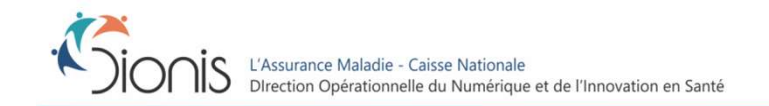

#### 11 - MC – Rechercher - Consulter la liste des messages

La recherche de message peut être activée en cliquant sur la loupe. :

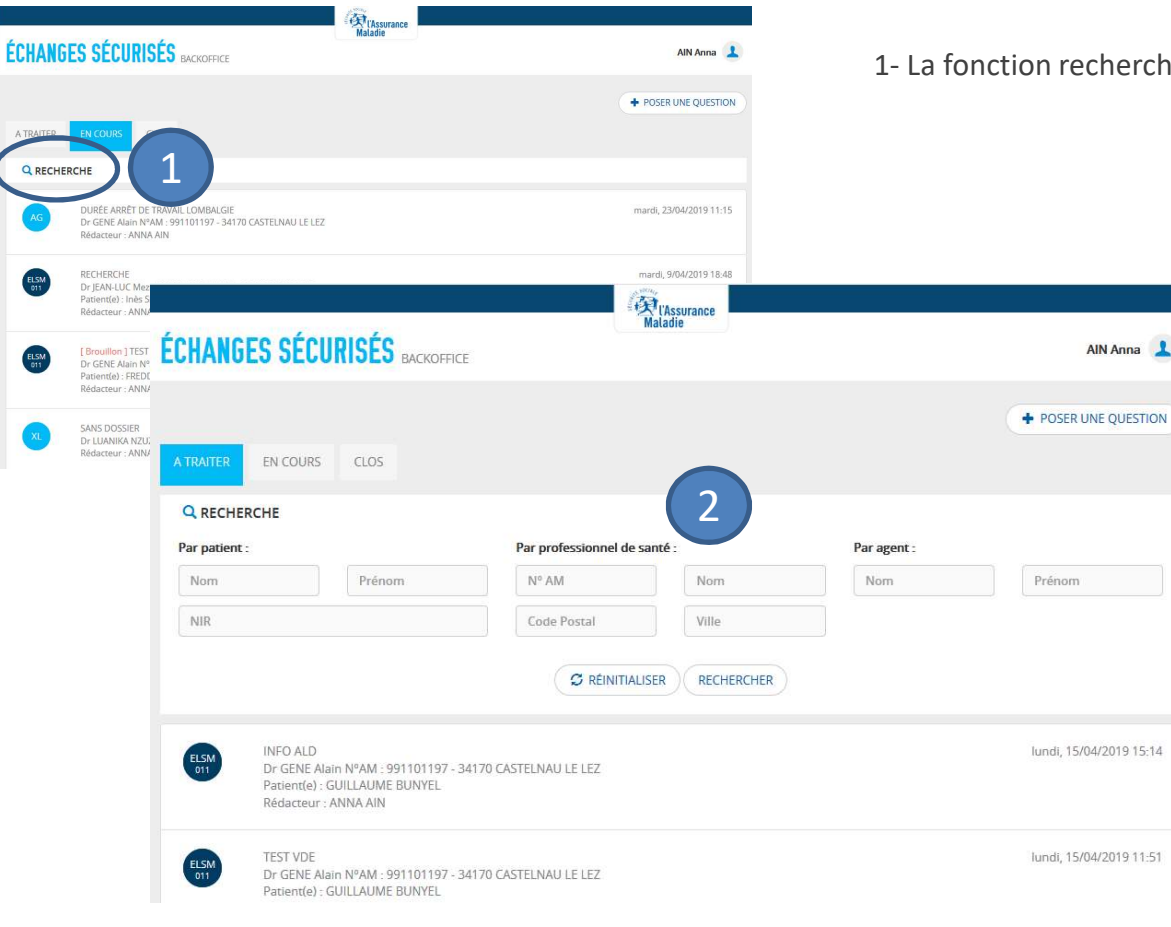

1- La fonction recherche peut être activée en cliquant sur la loupe

2 – la recherche peut se faire par patient, par professionnel de santé ou par agent.

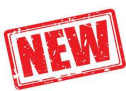

Pour la recherche par professionnel de lorsque l'ELSM souhaite santé, retrouver les messages d'un centre de santé, il peut, soit indiquer le n°FINESS du centre de santé ou de l'établissement (pour les chirurgiens bariatriques) dans la rubrique «n°AM», soit indiquer la raison sociale de du centre santé ou de l'établissement dans la rubrique « nom »

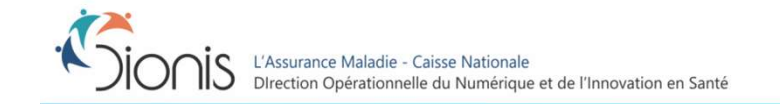